# RISE KIM INSTALLATIONS-ANWEISUNG FÜR DIE AN-BINDUNG AN IHR DS-WIN VON DAMPSOFT

Version: 1.2

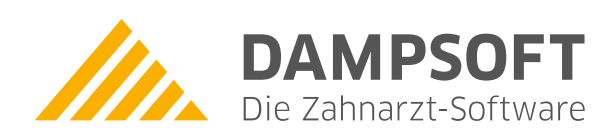

Pionier der Zahnarzt-Software. Seit 1986.

#### 1.1. Einleitung

Sie möchten RISE KIM für DS-WIN installieren:

- Sollten Sie die KIM-Mailadresse nicht bei Dampsoft beauftragt haben, nutzen Sie bitte unsere KIM Installationsanleitung, die Sie auf <u>https://www.dampsoft.de</u> unter "Service - Infos f
  ür Systembetreuer - 7. ehealth- und KIM Installation" finden.
- Hier erfahren Sie, wie Sie mit Hilfe des RISE KIM Installationsassistenten für DS-Win auf einem Desktop-PC in Ihrer Praxis installieren können.
- Diese Anleitung wendet sich an IT-Fachkräfte, Systembetreuer der Praxen und Personen mit Detailkenntnissen des Praxis-Netzwerkes.
- Bitte befolgen Sie die einzelnen Anweisungen in der nachfolgend angeführten Reihenfolge.
- Sollte etwas nicht funktionieren oder sollten Sie weitere Fragen haben, so wenden Sie sich bitte direkt an den Dampsoft Support (04352/9171-72 oder <u>support@dampsoft.de</u>).

#### 1.2. Vorbedingungen

Bitte prüfen Sie, ob sämtliche dieser Voraussetzungen erfüllt sind:

- 1. RISE KIM sowie die Produkterweiterung e-health für DS-WIN ist erfolgreich bei Dampsoft bestellt worden.
- 2. Sie haben eine E-Mail-Nachricht erhalten, dass Ihr KIM-Account erfolgreich freigeschaltet worden ist.
- 3. In der E-Mail-Nachricht ist ein Installationscode enthalten.
- 4. Sie haben Zugriff auf Ihren Desktop-PC mit Windows 10 64Bit (oder höher) mit Administrator-Berechtigung. Eine Installation auf einem 32Bit Betriebssystem ist <u>NICHT</u> möglich.
- 5. Auf diesem Desktop-PC ist die aktuellste DS-Win Version installiert
- 6. RISE KIM muss auf dem Desktop-PC installiert werden, auf welchem das Dampsoft DS-Win über einen intakten Zugang zur Telematik Infrastruktur mit (1) Konnektor und (2) Kartenlesegerät und (3) gültiger SMC-B Karte verfügt.
- 7. Sie verfügen über den PIN der SMC-B Karte und können diesen bei Bedarf am Kartenlesegerät eintippen.
- 8. Der Desktop-PC hat Zugriff auf das allgemeine Internet.
- 9. Sie haben auf diesem Desktop-PC Zugriff auf die Bestätigungs-E-Mail Ihrer KIM-Bestellung.

Wenn eine oder mehrere dieser Voraussetzungen nicht erfüllt sind, kann RISE KIM nicht installiert werden. Wenden Sie sich in diesem Fall an Ihren IT-Betreuer bzw. an den Dampsoft Support (04352/9171-72 oder support@dampsoft.de).

#### 1.3. Durchführung der Installation

### 1.3.1. Aufruf des RISE KIM Installationsassistenten

- Bevor Sie die Installation starten, schließen Sie bitte zunächst alle geöffneten Fenster im DS-Win.
   TIPP: Die F10-Taste schließt alle derzeit geöffneten Fenster im DS-Win.
- Klicken Sie im DS-Win auf "Einstellungen", dann auf "eHealth" und anschließend auf "KIM".

| Statistik | Kommunikation      | Formulare       | Verwaltung     | Einstellu | ungen             | Erweiten | Ingen    |          |
|-----------|--------------------|-----------------|----------------|-----------|-------------------|----------|----------|----------|
|           | S CO               | LP              |                | -         |                   |          |          | 10       |
|           | Symbole US-Win-Cor | nm LabPort<br>E | instellungen * | Drucker K | Telematik<br>Gerä | e-health | Geräte * | Optionen |

- Im folgenden Fenster klicken Sie auf "RISE KIM-Client-Modul installieren".

| Considerate (Effectuated Incorrectant) |    |               | Contra ant making   | Ale Street                   | friet definieren |
|----------------------------------------|----|---------------|---------------------|------------------------------|------------------|
| ame:                                   |    |               | C PROTING INCOMPANY |                              |                  |
| Mail-Adresse:                          |    |               |                     |                              | Testnachrich     |
| MC-B/HBA:                              | 12 | Aktualisiimin | Kopie aller Nachrid | tion out dum Server belassen |                  |
| des KIM-Hosts:                         |    |               | Eingang (POP):      | TLS _                        |                  |
|                                        |    |               | Ausgang (SMTP):     | TLS                          |                  |
| enutzername Eingang:                   |    |               |                     |                              | Dutile           |
| inutzername Ausgang.                   |    |               |                     |                              | -                |
| isswort:                               |    |               |                     |                              | - Innzeigen      |
| Sigisatur                              |    |               |                     |                              |                  |
| ON CLANDER                             |    |               |                     |                              |                  |
|                                        |    |               |                     |                              | 100              |

#### 1.3.1.1. Start der Installation des RISE KIM-Client-Moduls

Im folgenden Fenster besteht die Möglichkeit, entweder den KIM-Client zu installieren und wärenddessen Ihre KIM-Adresse zu registrieren, oder nur einen KIM-Client zu installieren.

Sollten Sie dieses Menü das erste Mal aufrufen, wählen Sie bitte die Schaltfläche "Installation mit KIM-Adressen-Registrierung".

| RISE KIM-Installer                                                                                           | ?             | ×       |
|----------------------------------------------------------------------------------------------------|---------------|---------|
| Mit dieser Funktion steht Ihnen eine komfortable Inst<br>Einrichtung des KIM-Clients zur Verfügung.          | tallation und |         |
| Wichtig!<br>Sollten Sie über einen anderen KIM-Client verfügen,<br>der Installation nach Herstellervorgaben. | verfahren S   | ŝie mit |
| Installation mit KIM-Adressen-Registrierung                                                                  | ľ             |         |
| Installation ohne KIM-Adressen-Registrierung                                                                 |               |         |
| KIM-Adressen-Registrierung ohne Installation                                                                 | ľ             |         |
|                                                                                                    |               |         |
|                                                                                                    |               |         |
|                                                                                                    | An            | leitung |
|                                                                                                    | 🗶 Abb         | prechen |

## 1. KIM Installationsanleitung

#### 1.4. Aktivieren der SMC-B Karte

Folgen Sie den Anweisungen des RISE KIM Installationsassistenten:

- Wählen Sie die gewünschte SMC-B Karte aus bzw. legen Sie diese ein.
- Sofern noch nicht geschehen, geben Sie bitte die PIN Ihrer Karte ein. Bitte achten Sie hierbei auf die Anzeige auf Ihrem Kartenlesegerät.

| 👱 Set              | tup - RISE                | -KIM-Cli    | entmodul '    | 1.4.0-DS-R     | U      | -     |       | ×   |
|--------------------|---------------------------|-------------|---------------|----------------|--------|-------|-------|-----|
| Kartena<br>Bitte v | auswahl<br>/ählen Sie eii | ne SMC-B/   | 'HBA Karte au | ıs. Diese wird | beim   | I     |       |     |
| Regist             | rierungsproz              | ess mit ihr | er KIM-E-Mai  | l verbunden.   |        |       | 2     |     |
| 80276              | 88311000009               | 3040 🔻      | •             |                |        |       |       | 0   |
| ICCSN:             | 80                        | 276883110   | 000093040     |                |        |       |       | 0   |
| Kartenb            | esitzerln: Ps             | ychotherap  | peutische Pra | xis Heckhäus   | en-Fra | nkens | tei   | 0   |
| Kartenty           | /p: SN                    | IC-B        |               |                |        |       |       | 0   |
|                    |                           |             |               |                |        |       |       |     |
|                    |                           |             |               |                |        |       |       |     |
|                    |                           |             |               |                |        |       |       |     |
|                    |                           |             |               |                |        |       |       |     |
|                    |                           |             |               |                |        |       |       |     |
|                    |                           |             |               |                |        |       |       |     |
|                    |                           |             |               |                |        |       |       |     |
|                    |                           |             |               |                |        |       |       |     |
| install4j —        |                           |             |               |                |        |       |       |     |
|                    |                           |             |               | Weiter         |        | Ab    | brech | ien |

#### 1.5. Eingabe der personenbezogenen Daten

Geben Sie nun die folgenden Daten an:

- Eingabe des Installationscodes, der in der E-Mail mit dem Betreff: "RISE KIM: Installation starten" enthalten ist, dieser kann mit "COPY&PASTE" aus der vorliegenden E-Mail übernommen werden (Code markieren und "STRG" + "c" zusammen drücken zum kopieren, dann in das Feld für den Installationscode klicken und mit "STRG" + "v" dort einfügen)
- Wunsch KIM-Adresse Diese ist von Ihnen selbst nach folgenden Richtlinien zu definieren:
  - Die Bezeichnung der KIM-Mailbox-Adressen unterliegt Vorgaben der gematik und des KIM-Providers.
     Für den lokalen Teil (vor dem @) sind folgende Zeichen in den Mailboxadress-Bezeichnungen zulässig:
  - • alle alphabetischen Buchstaben (A bis Z und a bis z, keine Umlaute),
  - • alle Zahlen (0 bis 9) und
  - folgende Sonderzeichen: !#\$%&'\*+-/=?^\_`{|}~ .

- Der Domainname, also der Bereich nach dem @, lautet "rise.kim.telematik", ist schon vorgegeben und darf nicht eingegeben werden.
- Passwort f
  ür den KIM E-Mail Account. Die KIM-Adresse sowie das Passwort sind von Ihnen selbst zu w
  ählen (mindestens 8 Zeichen; Zahlen und Zeichen siehe Hinweis zu E-Mail-Adresse oben). Sie m
  üssen sie im folgenden Schritt erneut eingeben.
- Hier ein Tipp: Diese Angaben sollten Sie sich gut merken und ggf. mit den Vertragsunterlagen ablegen.

| 😒 🛛 Setup - RISE-KIM-Clie                                                                                                    | ntmodul 1.4.0-D                                                                           | S-RU -                                                                 | □ ×                                      |
|----------------------------------------------------------------------------------------------------|-------------------------------------------------------------------------------------------|------------------------------------------------------------------------|------------------------------------------|
| Registrierungsdaten<br>Benutzerbezogene Registrierur                                                                                      | ngsdaten                                                                                  |                                                                        |                                          |
| Bitte füllen Sie die nachstehende                                                                                                    | en Daten aus.                                                                             |                                                                        |                                          |
| Installationscode:                                                                                                    | kaFGHbt∨bGDz                                                                              | ckXc                                                                   | 0                                        |
| KIM E-Mail-Adresse: Praxis.M                                                                                                    | ustermann                                                                                 | @arv.kim.tele                                                          | matik-test                               |
| KIM E-Mail Passwort:                                                                                                    | •••••                                                                                     |                                                                        | • •                                      |
| KIM E-Mail Passwort wiederhole                                                                                                    | en: •••••                                                                                 |                                                                        | • •                                      |
| Die Registrierung Ihres E-Mail-A<br>Sie erhalten während des Regist<br>noreply@kimplus.de mit Begleit<br>haben keinen Einfluss auf die Re | .ccounts wird vollau<br>rierungsprozesses m<br>tinformationen zum<br>:gistrierung und kön | tomatisch durc<br>iehrere E-Mails<br>E-Mail-Accour<br>inen ignoriert w | hgeführt.<br>von<br>it. Diese<br>rerden. |
| Instali4j                                                                                                    | < Zurück We                                                                               | iter > A                                                               | bbrechen                                 |

Nach der Bestätigung des Dialoges mit "Weiter" wird Ihre KIM-Mail-Adresse registriert, dieser Vorgang kann etwas Zeit in Anspruch nehmen. Im Anschluss wird Ihnen folgender Dialog angezeigt, in dem Sie in der Regel keine Änderungen vornhemen, sondern lediglich auf "Weiter" klicken müssen.

| Sel-Ordner wählen         | lientmodul installi | ert werden?    |              | +                |
|---------------------------|---------------------|----------------|--------------|------------------|
| litte geben Sie an, in w  | elchen Ordner Sie F | RISE-KIM-Clier | stmodul inst | allieren wollen, |
| C\Program Files\rise      | kim-clientmodul     |                |              | Durchsuchen      |
| inforderlicher Plattenpla | atz: 353 MB         |                |              |                  |
| Freier Plattenplatz:      | 72 GB               |                |              |                  |
|                           |                     |                |              |                  |
|                           |                     |                |              |                  |
|                           |                     |                |              |                  |
|                           |                     |                |              |                  |
|                           |                     |                |              |                  |
| tali4j                    |                     |                |              |                  |

## 1. KIM Installationsanleitung

Seite 7

### 1.6. Abschluss der Installation

Mit dem folgenden Dialog ist der Installationsprozess abgeschlossen.

| 1 | Setup - RISE-KI | M-Clientmodul 1.4.0-DS-RU - U                                              |
|---|-----------------|----------------------------------------------------------------------------|
|   |                 | Beenden des RISE-KIM-Clientmodul<br>Setup-Assistenten                      |
|   |                 | Das Clientmodul konnte erfolgreich installiert und<br>konfiguriert werden. |
|   |                 | Klicken Sie auf "Fertigstellen", um das Setup zu beenden.                  |
|   |                 |                                                                            |
|   |                 |                                                                            |
|   |                 | Fertigstellen                                                              |

Nach dem Klick auf "Fertigstellen" wird Ihnen folgende Meldung angezeigt, die Sie mit OK bestätigen. RISE-KIM-Installer

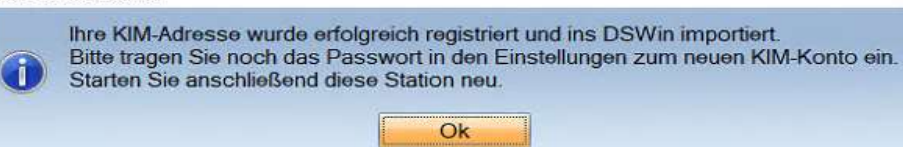

Achten Sie bitte unbedingt darauf, dass gewählte Passwort in das KIM-Konto nachzutragen. Dazu klicken Sie auf "Bearbeiten", tragen das Passwort ein und "Übernehmen" die Einstellungen. Im Anschluss muss die Station neu gestartet werden

|                                                                                                    | Proxis.mustempa                                       | nn@arv.kim.telematik-test# ru                                                        | 1.50.8.0.53544Koerber#dampsondswinplus##win10                                                                                                    | 0.000                                      |
|----------------------------------------------------------------------------------------------------|-------------------------------------------------------|--------------------------------------------------------------------------------------|----------------------------------------------------------------------------------------------------|--------------------------------------------|
| enutzername Ausgang:                                                                                           | Praxis Musterma                                       | nn@arv.kim.telematik-test#10                                                         | . 30.8.6:465#Koerber#dampsoftdswinplus#Win10                                                                                                    | Letails                                    |
| asswort:                                                                                                    |                                                       |                                                                                      |                                                                                                    | anzeigen                                   |
| Signatur                                                                                                    |                                                       |                                                                                      |                                                                                                    | -                                          |
| bearbeiten                                                                                                    |                                                       |                                                                                      |                                                                                                    |                                            |
| Z E-Mails im Hintergrund                                                                                       | abholen.                                              | Intervall: 30 🖨 min.                                                                 | Timeout beim Senden/Empfangen in Sekunden:                                                                                                    | 5                                          |
|                                                                                                    |                                                       | RISE KIM-Client-Modul in                                                             | nstallieren                                                                                                    | KIM-Anleitur                               |
|                                                                                                    | -                                                     |                                                                                      |                                                                                                    | An An                                      |
|                                                                                                    | Bearbeit                                              | ten N                                                                                | OK Abbashas Biologi                                                                                                    | naio Übemehn                               |
|                                                                                                    |                                                       |                                                                                      | V OK Abbrechen Auckos                                                                                                    | openie in                                  |
|                                                                                                    |                                                       | .2                                                                                   | V OK Abbiechen                                                                                                    | obcine in                                  |
|                                                                                                    |                                                       |                                                                                      | V Abbrechen                                                                                                    |                                            |
| enutzemame Eingang:                                                                                            | Praxis.Musterma                                       | nn@arv.kim.telematik.test#10                                                         | .30.8.6:995#Koerber#dampsoftdswinplus#Win10                                                                                                    |                                            |
| enutzemame Eingang:<br>enutzemame Ausgang:                                                                     | Praxis.Musterma<br>Praxis.Musterma                    | nn@arv.kim.telematik.test#10                                                         | .30.8.6:995#Koerber#dampsoftdswinplus#Win10                                                                                                    | Details                                    |
| enutzemame Eingang:<br>enutzemame Ausgang:                                                                     | Praxis.Musterma<br>Praxis.Musterma                    | nn@arv.kim.telematik-test#10<br>nn@arv.kim.telematik-test#10                         | .30.8.6:995#Koerber#dampsoftdswinplus#Win10                                                                                                    | Details                                    |
| enutzemame Eingang:<br>enutzemame Ausgang:<br>asswort:                                                         | Praxis.Musterma<br>Praxis.Musterma                    | nn@arv.kim.telematik-test#10                                                         | 0.30.8.6:995#Koerber#dampsoftdswinplus#Win10                                                                                                    | Details                                    |
| enutzemame Eingang:<br>enutzemame Ausgang:<br>asswort:                                                         | Praxis.Musterma<br>Praxis.Musterma                    | nn@arv.kim.telematik-test#10                                                         | 0.30.8.6:995#Koerber#dampsoftdswinplus#Win10<br>0.30.8.6:465#Koerber#dampsoftdswinplus#Win10                                                      | Details                                    |
| enutzemame Eingang:<br>enutzemame Ausgang:<br>asswort:                                                         | Praxis.Musterma<br>Praxis.Musterma                    | nn@arv.kim.telematik.test#10<br>nn@arv.kim.telematik.test#10                         | 0.30.8.6:995#Koerber#dampsoftdswinplus#Win10                                                                                                    | Details                                    |
| enutzemame Eingang:<br>enutzemame Ausgang;<br>asswort:<br>Signatur<br>pearbeiten                               | Praxis.Musterma<br>Praxis.Musterma                    | nn@arv.kim.telematik-test#10<br>nn@arv.kim.telematik-test#10                         | 0.30.8.6:995#Koerber#dampsoftdswinplus#Win10<br>0.30.8.6:465#Koerber#dampsoftdswinplus#Win10                                                      | Details                                    |
| enutzemame Eingang:<br>enutzemame Ausgang:<br>asswort:<br>Signatur<br>pearbeiten                               | Praxis.Musterma<br>Praxis.Musterma                    | nn@arv kim.telematik-test#10<br>nn@arv kim.telematik-test#10                         | 1.30.8.6:995#Koerber#dampsoftdswinplus#Win10 1.30.8.6:465#Koerber#dampsoftdswinplus#Win10 Timeout beim Senden/Empfangen in Sekunden:              | Details                                    |
| enutzemame Eingang:<br>lenutzemame Ausgang:<br>asswort:<br>Signatur<br>pearbeiten<br>// E-Mails im Hintergrund | Praxis.Musterma<br>Praxis.Musterma                    | nn@arv kim telematik-test#10<br>nn@arv kim telematik-test#10<br>Intervall: 30 🔮 min. | 1.30.8.6:995#Koerber#dampsoftdswinplus#Win10 1.30.8.6:465#Koerber#dampsoftdswinplus#Win10 Timeout beim Senden/Empfangen in Sekunden:              | Details                                    |
| enutzemame Eingang:<br>ienutzemame Ausgang:<br>asswort:<br>Signatur<br>pearbeiten<br>/ E-Mails im Hintergrund  | Praxis.Musterma<br>Praxis.Musterma<br>I I<br>abholen. | Inn@arv.kim.telematik-test#10                                                        | 1.30.8.6:995#Koerber#dampsoftdswinplus#Win10 1.30.8.6:465#Koerber#dampsoftdswinplus#Win10 Timeout beim Senden/Empfangen in Sekunden: Installieren | Details Details anzeigen 5 KIM-Anletur     |
| enutzemame Eingang:<br>enutzemame Ausgang:<br>asswort:<br>Signatur<br>searbeiten<br>/ E-Mails im Hintergrund   | Praxis.Musterma<br>Praxis.Musterma<br>I I<br>abholen. | Intervall: 30 😭 min.<br>RISE KIM-Client-Modul in                                     | 1.30.8.6:995#Koerber#dampsoftdswinplus#Win10 1.30.8.6:465#Koerber#dampsoftdswinplus#Win10 Timeout beim Senden/Empfangen in Sekunden: Installieren | Details<br>anzeigen<br>5 🛃<br>KIM-Anleitur |

Seite 8

Sie können die erfolgreiche Verbindung abschließend im DS-Win testen:

| Patient Washining                                                                                                    | Abistheuro Estheuron                                                                                                    | Galling T                                                      | Commentation in                                                      | E.covering Clarks | Versentuni                                                               | Tiertall                                               | unders.                  | Employed intervention                 | 44.5                                                                                                    |           |                      |         |
|----------------------------------------------------------------------------------------------------|----------------------------------------------------------------------------------------------------|----------------------------------------------------------------|----------------------------------------------------------------------|-------------------|--------------------------------------------------------------------------|--------------------------------------------------------|--------------------------|---------------------------------------|----------------------------------------------------------------------------------------------------|-----------|----------------------|---------|
| mener KOKS/ HUD/ KFO II<br>Burgan GOZ* KVA*                                                                                                    | 👗 🏞 🤹                                                                                                    | Steinber 5                                                     | ndiale DS-Win-                                                       | M LP              | Sentige<br>Enutsitungen *                                                | Drucker K                                              | arteniesen/              | neath Son                             | dige Cp                                                                                                    | tionen    |                      |         |
|                                                                                                    | Prop                                                                                                    | eren.                                                          |                                                                      |                   |                                                                          |                                                        | Gani                     | KM ·                                  | -                                                                                                    | -         |                      |         |
| wahl: 0 Dipl.ling. Beispiel, P                                                                                                    | eter 03.09 1950 (Alter: 70J                                                                                                    | ) Technik                                                      | er Krankenk                                                          | asse>SH           |                                                                          |                                                        |                          | V20                                   | I I I I I                                                                                                    | it from a |                      |         |
| wanę Patinio (Leistungsen                                                                                                    | assung   Kons   GOZ                                                                                                    | akt berun                                                      | a meril                                                              | NVA   La          | DOL VIOW                                                                 | ND                                                     | PART                     | Formula                               | Karte                                                                                                    | Wartez    | in al                |         |
| 0 Beispiel, Peter                                                                                                    | 03.09.1                                                                                                    | 950 4                                                          |                                                                      |                   | 1 125                                                                    |                                                        |                          |                                       |                                                                                                    | 2         | Rein                 | 10      |
|                                                                                                    |                                                                                                    |                                                                |                                                                      |                   |                                                                          |                                                        |                          |                                       |                                                                                                    |           |                      |         |
| Igemein E-Mail-Konten M<br>praxes heckhaeusen(RISE<br>Psycho Heckhauser(T-Sys                                                                                                    | (IM-Konten SPAM-Liste<br>) <praxis heckhaeusen@arv<br="">) <praxis heckhaeusen@tsi<="" th=""><th><mark>r kam belevn</mark><br/>i kam televn</th><th>abk-test&gt; [S<br/>atik-test&gt;</th><th>itandard]</th><th></th><th></th><th></th><th></th><th></th><th></th><th></th><th></th></praxis></praxis> | <mark>r kam belevn</mark><br>i kam televn                      | abk-test> [S<br>atik-test>                                           | itandard]         |                                                                          |                                                        |                          |                                       |                                                                                                    |           |                      |         |
| Igemein E-Mail-Konten /<br>praxes huckhaeusen(RISE<br>Psycho Heckhauser(T-Sys                                                                                                    | (IM-Konten SPAM-Liste<br>) <praxis heckhaeusen@tsi<br="">) <praxis heckhaeusen@tsi<="" th=""><th><mark>r kam telen</mark><br/>i kam telen</th><th>atik test&gt; [S<br/>atik test&gt;</th><th>itandard]</th><th></th><th></th><th></th><th></th><th></th><th></th><th></th><th></th></praxis></praxis>  | <mark>r kam telen</mark><br>i kam telen                        | atik test> [S<br>atik test>                                          | itandard]         |                                                                          |                                                        |                          |                                       |                                                                                                    |           |                      |         |
| Agemein E-Mail-Konten /<br>praxis heckhaeusen(RISE<br>Psycho Heckhauser(T-Sys                                                                                                    | (IM-Konten SPAM-Liste<br>) «praxis heckhaeusen@tsi<br>) «praxis heckhaeusen@tsi                                                                                                    | <mark>r kam teken</mark><br>i kam teken                        | i <mark>atik-test&gt; [S</mark><br>iatik-test>                       | tandard]          | Forionta                                                                 | Tarifik                                                |                          |                                       | A                                                                                                    | is Standa | rd define            | aten    |
| Igemein E-Mail-Konten /<br>praxes heickhausen(RISE<br>Psycho Heickhauser(T-Sys<br>2)Proveskonto (Mitarbeiten<br>Name:                                                                                                  | (IM-Konten SPAM-Liste<br>) <praxis heckhaeusen@an<br="">) <praxis heckhaeusen@tsi<br="">praxis heckhaeusen@tsi<br/>praxis heckhaeusen(RIS</praxis></praxis>                                                                                                    | rkom teiken<br>i kom teiken<br>≈€)                             | atik-test> [S<br>atik-test>                                          | itandard]         | Rostowie                                                                 | tarcar                                                 |                          |                                       | A                                                                                                    | is Standa | rd define            | aten    |
| Igemein E-Mail-Konten /<br>praxes.huckhaeusen(RISE<br>Psycho Heckhauser(T-Sys<br>//Praxeskonin (Mitarbullen<br>Name:<br>E-Mail Adresse                                                                                 | (IM-Konten SPAM-Liste<br>) <praxis heckhaeusen@an<br="">) <praxis heckhaeusen@tsi<br="">praxis heckhaeusen@tsi<br/>praxis heckhaeusen@tsi</praxis></praxis>                                                                                                    | v kom televn<br>i kim televn<br>SEC)                           | natik-test> (5<br>atik-test>                                         | itandard]         | - Rosto yt r                                                             | TURTE                                                  |                          |                                       |                                                                                                    | is Standa | rd define<br>Testn   | aten    |
| Igemein E-Mai+Konten M<br>præss huckhausen(RISE<br>Psycho Heckhauser(T-Sys<br>2)Præsskonin (Mitarbeiten<br>Name:<br>E-Mail-Adresse<br>SMC-B/HBA                                                                        | (IM-Konten SPAM-Liste<br>) <praxis heckhaeusen@tsi<br="">) <praxis heckhaeusen@tsi<br="">praxis heckhaeusen@tsi<br/>praxis heckhaeusen(RIS<br/>praxis heckhaeusen(RIS<br/>praxis heckhaeusen(RIS<br/>praxis heckhaeusen(RIS</praxis></praxis>                                                          | v kom telen<br>i kom telen<br>SE)<br>v Jone telen<br>tische a  | natik-test> (S<br>atik-test>                                         | itandard]         | C:Ronto att a                                                            | name<br>Nachpol                                        | nteen mut                | dum Saw                               | A and a second second s | is Standa | rd definie<br>Testri | aten    |
| Ilgemein E-Mail-Konten M<br>præss huckhaeusen(RISE<br>Psycho Heckhauser(T-Sys<br>Psycho Heckhauser(T-Sys<br>Psycho Heckhauser(T-Sys<br>Psycho Heckhauser<br>Name:<br>E-Mail-Adresse:<br>SMC-B/HEA<br>IP des KIM-Hosts: | (IM-Konten SPAM-Liste<br>) <praxis heckhaeusen@tsi<br="">) praxis heckhaeusen@tsi<br/>hetgrofland)<br/>praxis heckhaeusen(RIS<br/>praxis heckhaeusen(RIS<br/>SMC-8 Psychotherapout<br/>192 160 5 10</praxis>                                                                                           | v kom beleen<br>i kom teleen<br>SE)<br>v kom telee<br>tesche ₀ | natik-test<br>Athratis                                               | itandard]         | Posto et a<br>Nope aller<br>Eingang (PO                                  | namm<br>Nachmol<br>P)                                  | nten mut<br>1600         | denn Servi                            | r helis                                                                                                    | is Standa | rd delink<br>Testn   | achrich |
| Igemein E-Mail-Konten /<br>praxis heickhausen(RISE<br>Psycho Heickhauser(T-Sys<br>?/Prosection(n (Mtarbetten<br>Name<br>E-Mail-Adresse<br>SMC B)HBA<br>P des KIM-Hosts                                                 | (IM-Konten SPAM-Liste<br>) <praxis heckhaeusen@tsi<br="">) <praxis heckhaeusen@tsi<br="">hergrotand)<br/>praxes heckhaeusen(RIS<br/>praxes heckhaeusen(RIS<br/>praxes heckhaeusen@ta<br/>SMC-8 Psychotherapoul<br/>192 166 5 10</praxis></praxis>                                                      | × kam belen<br>i kim telen<br>SE)<br>v Jam telen<br>bische ∎   | natik-test> (S<br>adik-test>                                         | itandard]         | Foolo at a<br>Engang (PO<br>Ausgang (Sf                                  | Nacharol<br>P):<br>4TP):                               | nten aud<br>1600<br>1500 | dam Serv<br>TH                        | C A                                                                                                    | Is Standa | rd define<br>Testn   | achrich |
| Igemein E-Mail-Konten /<br>prates heickhausen(RISE<br>Psycho Heickhauser(T-Sys<br>2)Protestontin (Maarberlein<br>Name:<br>E-Mail-Adresse<br>SMC-B/HBA<br>IP des KIM-Hosts:<br>Benutzername Eingang                     | (IM-Konten SPAM-Liste<br>) <praxis heckhaeusen@an<br="">) <praxis heckhaeusen@tsi<br="">bergrotend)<br/>praxis heckhaeusen@tsi<br/>SMC-8 Psychotherapoul<br/>192 166 5 10<br/>praxis heckhaeusen@tsi</praxis></praxis>                                                                                 | × kom beken<br>i kim telen<br>≫E)<br>v Jom telen<br>tische a]  | natik-test> (5<br>atik-test><br>matik-test<br>Akhuntua<br>natik-test | standard)         | Cifosiont n<br>Cifosiont n<br>Eingang (PO<br>Ausgang (Si<br>Sifoortorint | Nactural<br>Pactural<br>Pactural<br>MTP):<br>emposedid | tien auf<br>1600<br>1500 | doom Serve<br>Tit<br>Tit<br>atPlatz t | A A A A A A A A A A A A A A A A A A A                                                                                                    | is Standa | rd define<br>Testn   | achrich |

| 3M Testnachricht                                                                                                    | 7   | ×  |
|----------------------------------------------------------------------------------------------------|-----|----|
| SMC-8 ist freigeschaftet.                                                                                                    |     | -  |
| Der Server ist erreichbar.<br>I<br>Verbindungsaufbau zum KIM-Client-Modul erfolgreich (Versand).<br>Die Testnachricht wurde erfolgreich gesendet.<br>Beachten Sie, dass es einen Moment dauem kann, bis die Mail zur<br>Abholung zur Verfügung steht.<br>Die Testnachricht wurde erfolgreich empfangen. |     |    |
|                                                                                                    |     | -  |
| V OK X Abb                                                                                                    | ech | en |

## 1. KIM Installationsanleitung

Seite 9

#### **1.7.** Support und Kontaktinformationen

Sollte es während der Selbstinstallation zu Problemen kommen, beachten Sie bitte folgende Punkte :

- Nach erfolgter Installation ist es zwingend erforderlich, dass der Computer neu gestartet wird. Ein Neustart des DS-Win reicht hier nicht aus.
- Unter Umständen kann der Virenschutz oder die Firewall eine erfolgreiche Installation verhindern. Hier kann es helfen, diese während der Einrichtung zu deaktivieren. Bitte sprechen Sie hierfür mit Ihrem Systembetreuer.
- Weitere Hinweise zur Einrichtung finden Sie in unserer umfangreichen KIM-Installationsanleitung für Systembetreuer auf unserer Homepage <u>https://www.dampsoft.de</u> unter : "Service" – "e-Health Serviceseite" – im Abschnitt "Anleitungen zu e-Health im DS-Win". Die Anleitung heißt "Einrichtung KIM-Fremdanbieter"

Sollten Sie weitere Fragen haben, kontaktieren Sie bitte den Dampsoft Support unter Angabe Ihrer Anwendernummer, einer möglichst genauen Fehlerbeschreibung und Ihrer Kontaktdaten.

Technischer Support von DAMPSOFT: T: 04352 9171 72 Mo - Fr. 08:00 - 17:00 Uhr

E-Mail: <a href="mailto:support@dampsoft.de">support@dampsoft.de</a>

#### 1.8. Sie haben mehrere KIM-Postfächer bestellt?

Zunächst können Sie über den hier beschriebenen Weg ein KIM-Postfach über den Praxisausweis einrichten. Sollten Sie noch weitere Postfächer bestellt haben, erhalten Sie zeitnah eine Information zu den weiteren Schritten, um diese einzurichten.

#### 1.9. weitere Informationen

Weitere Informationen zu e-health oder zur Programmbedienung finden Sie hier:

https://www.dampsoft.de/TI

https://www.dampsoft.de/service/anleitungen-downloads/

Geben Sie in der Suche "e-health" ein, um weiteres Infomaterial (z.B. "Anleitung e-health von Dampsoft") zu erhalten.

**DAMPSOFT** GmbH Vogelsang 1 / 24351 Damp